## **Color Wheel Activity**

- 1. Using your internet browser, log on to http://www.paintquality.com/homeowners/paint-design/paint-color/color-wheel.html.
- 2. Click on the "Digital Color Wheel" to the right, then choose it again. A new window should appear choose "Color Schemes" from the top. Also use the "Glossary to find the definitions of the terms below.
- 3. A Digital Color Wheel window will appear, choose "Color Combinations" and a color wheel should appear with all of the colors on the wheel.
- 4. Use the information from this website to document the primary, secondary and tertiary (intermediate) colors on your color wheel
- 5. From this website, define the following terms:
  - Hue
  - Shade
  - Tone
  - Tint
  - Value
  - Primary Colors
  - Secondary Colors
  - Tertiary (Intermediate) Colors
  - Neutral Hue
  - Achromatic Harmony
  - Monochromatic Harmony
  - Analogous Harmony
  - Complementary Harmony
  - Split Complementary Harmony
  - Triad Harmony